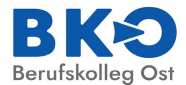

# WebUntis für Ausbildungsbetriebe

#### - Kurzanleitung -

WebUntis bietet den Ausbildungsbeauftragten der Ausbildungsbetriebe die Möglichkeit, sowohl die tagesaktuellen Stundenpläne ihrer Auszubildenden einzusehen als auch Informationen über deren Fehlzeiten und Verspätungen zu erhalten.

Zudem können Ausbildungsbeauftrage bei Bedarf datenschutzkonform über "Mitteilungen" in WebUntis mit der Klassenlehrerin/dem Klassenlehrer kommunizieren, insbesondere wenn es um die Abfrage von personenbezogenen Daten wie Leistungsdaten geht.

Auszubildende haben am BKO bereits einen eigenen Schüler-WebUntis-Account und können ihren Stundenplan einsehen. Ausbildungsbetriebe erhalten einen eigenen Zugang zu WebUntis, dessen Einrichtung und Nutzungsmöglichkeiten im Nachfolgenden erläutert wird.

| Inhaltsüb            | ersicht                                                                                                    | Seiten    |
|----------------------|----------------------------------------------------------------------------------------------------|-----------|
| Hinweise<br>von Webl | zur Benutzung und Einrichtung<br>Intis für Betriebe                                                                                                    | 2         |
| Erstanme             | dung und Registrierung2 bis 6nöglichkeiten von WebUntisab 7Übersicht8Mitteilungen9Mein Stundenplan10 und 11Abwesenheiten12 und 13Prüfungen (Prüfungstermine)13 und 14 |           |
| Nutzungs             | möglichkeiten von WebUntis                                                                                                    | ab 7      |
| Α                    | Übersicht                                                                                                    | 8         |
| В                    | Mitteilungen                                                                                                    | 9         |
| С                    | Mein Stundenplan                                                                                                    | 10 und 11 |
| D                    | Abwesenheiten                                                                                                    | 12 und 13 |
| E                    | Prüfungen (Prüfungstermine)                                                                                                    | 13 und 14 |
| F                    | Eigenes Profil/Kontakt-<br>daten einsehen und ändern                                                                                                    | 15        |
| Technisch            | ner Support                                                                                                    | 16        |

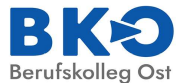

# Hinweise zur Benutzung und Einrichtung von WebUntis für Betriebe

#### Grundsätzliches

Jeder Ausbildungsbetrieb erhält einen individuellen Zugang zu WebUntis. Dies geschieht über die eigene im Sekretariat hinterlegte E-Mail-Adresse des Betriebes bzw. des/der Ausbildungsbeauftragten. Diese Adresse wird durch das Sekretariat den Auszubildenden zugeordnet. Im Regelfall ist die Betriebs-E-Mail-Adresse bei der Anmeldung der Auszubildenen bereits angegeben worden, ansonsten sollte dies durch Benachrichtigung des Sekretariats am BKO nachgeholt werden.

Ohne E-Mail-Adresse ist kein Zugang zu WebUntis möglich.

Stellen Sie bitte aus datenschutzrechtlichen Gründen sicher, dass ausschließlich die Ausbildungsbeauftragen Zugang zu WebUntis erhalten, da diese auf personenbezogene Daten Ihrer Auszubildenden Zugriff erhalten.

Eine personenbezogene E-Mail-Adresse wie <u>mustermann@betriebsname.de</u> ist grundsätzlich möglich, hat aber den Nachteil, dass bei einem Wechsel des Ausbilders/der Ausbilderin händisch im Sekretariat bei den entsprechenden Auszubildenen die neue E-Mail-Adresse hinterlegt werden und eine neue Erstregistrierung über diese E-Mailadresse durch den Ausbildungsbetrieb erfolgen muss.

Daher hat sich in der Praxis eine Ausbildungs-E-Mail-Adresse wie <u>ausbildung@betriebsname.de</u> bewährt. Diese empfehlen wir.

#### **Erstanmeldung und Registrierung**

Um WebUntis nutzen zu können, müssen sich die Ausbildungsbeauftragten zunächst registrieren. Dies geschieht über die folgende Webadresse <a href="https://borys.webuntis.com/WebUntis/?school=bk-ost-essen#/basic/login">https://borys.webuntis.com/WebUntis/?school=bk-ost-essen#/basic/login</a>

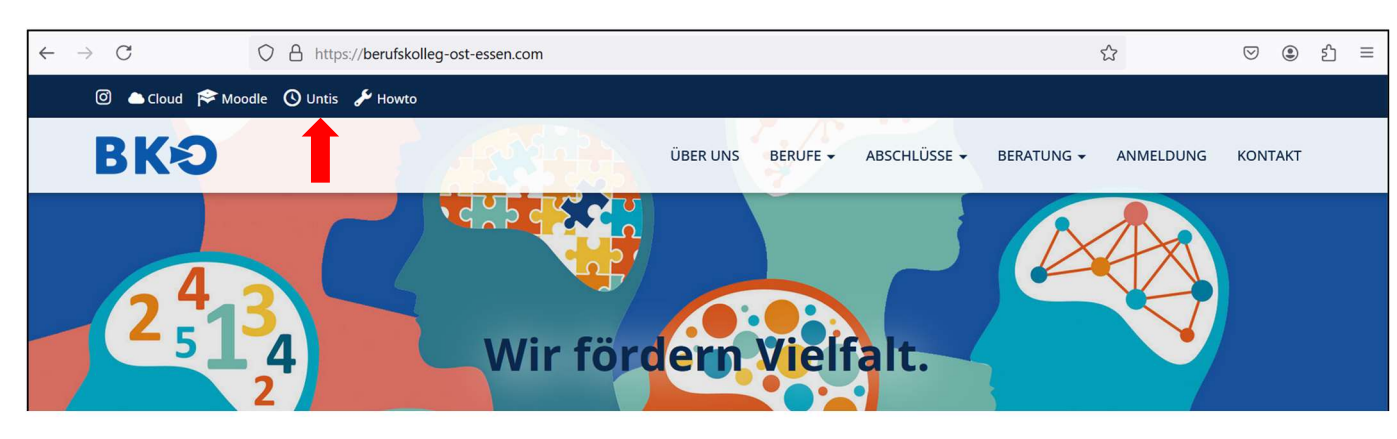

oder über die Verlinkung auf der Website vom BKO.

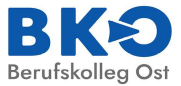

٦

Es öffnet sich nun folgende Website:

| $\leftarrow \rightarrow$ | c ( | borys.webuntis.com/WebUntis/?school=bk-ost-essen#/basic/login | le le le le le le le le le le le le le l |  |
|--------------------------|-----|---------------------------------------------------------------|------------------------------------------|--|
|                          |     | Heute 02.08.2024<br>Berufskolleg Ost Essen<br>Schule wechseln | BK3<br>Berufskolleg Ost                  |  |
|                          |     |                                                               | Benutzername                             |  |
|                          |     |                                                               | Passwort                                 |  |
|                          | 1.  | Klicken Sie zunächst auf<br>Registrieren.                     | Login<br>Passwort vergess                |  |
|                          |     |                                                               | Noch keinen Zugang? <u>Registrieren</u>  |  |

Γ

2. Nun öffnet sich die Registrierungsseite:

Bitte geben Sie nun die E-Mail-Adresse des/der Ausbildungs-Beauftragten ein. Diese **muss** mit der in der Schule hinterlegten E-Mail-Adresse <u>identisch</u> sein.

Klicken Sie dann auf Senden.

| <b>B</b> Ke<br>Berufskolle                                         | g Ost                  |
|--------------------------------------------------------------------|------------------------|
| Bitte geben Sie die E-Mail Adres<br>WebUntis hinterlegt wurde.     | se ein, die für Sie in |
| E-Mail Adresse<br>ausbildung@betriebsname                          | ə.də                   |
| Senden                                                             |                        |
| oder                                                               |                        |
| Bitte geben Sie Ihren Bestätigung<br>bereits einen erhalten haben) | gscode ein (falls Sie  |
| Bestätigungscode                                                   |                        |
| Senden                                                             |                        |
| Bereits registriert?                                               | Login                  |

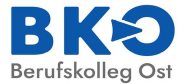

# Sie erhalten nun folgende Benachrichtigung

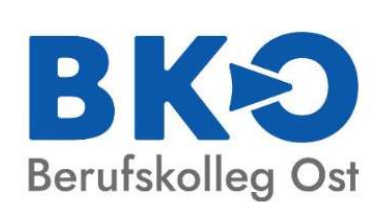

WebUntis Registrierung

WebUntis hat eine E-Mail an Ihre Adresse geschickt.

Bitte geben Sie den Bestätigungscode aus der E-Mail ein oder klicken Sie direkt auf den Link in der E-Mail.

Bestätigungscode

Senden

Bereits registriert? Login

Sollten Sie eine **Fehlermeldung** erhalten, liegt das entweder daran, dass die E-Mail-Adresse falsch geschrieben oder nicht mit der in der Schule hinterlegten übereinstimmt. In diesem Fall kontaktieren Sie bitte das Sekretariat am BKO, so dass die richtige E-Mail-Adresse in den Stammdaten der Auszubildenden hinterlegt wird. Da regelmäßig die Schüler-Stammdaten aus dem Sekretariat nach WebUntis exportiert werden, wird dort dann auch die aktualisierte E-Mail-Adresse hinterlegt, so dass eine Neu-Registrierung anschließend gelingen müsste.

**3.** In Ihrem E-Mail-Postfach finden Sie folgende Nachricht.

| WebUntis Registrierung                                                                 |
|----------------------------------------------------------------------------------------|
| <b>BK</b><br>Berufskolleg Ost                                                          |
| Bitte geben Sie die E-Mail Adresse ein, die für Sie in<br>WebUntis hinterlegt wurde.   |
| E-Mail Adresse<br>ausbildung@betriebsname.de                                           |
| Benutzerregistrierung nicht erlaubt.                                                   |
| Senden                                                                                 |
| oder                                                                                   |
| Bitte geben Sie Ihren Bestätigungscode ein (falls Sie<br>bereits einen erhalten haben) |
| Bestätigungscode                                                                       |
| Senden                                                                                 |
| Bereits registriert? <mark>Login</mark>                                                |
|                                                                                        |

Klicken Sie auf folgenden Link, um die Registrierung abzuschließen oder geben Sie den Bestätigung: code in WebUntis ein:

https://borys.webuntis.com/WebUntis/?school=bk-ost-essen#basic/userRegistration?token=5d30d50b0a8109c3054b19af810efa

Ihr Bestätigungscode lautet:

5d30d50b0a8109c3054b19af810efa

Dieses E-Mail wurde automatisch generiert. Bitte antworten Sie nicht darauf.

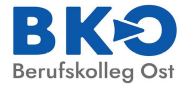

# 4. Tragen Sie nun bitte den Code ein, der Ihnen per Mail zugegangen ist und klicken anschließend auf Senden oder Sie klicken auf die Verlinkung in der E-Mail.

# WebUntis Registrierung

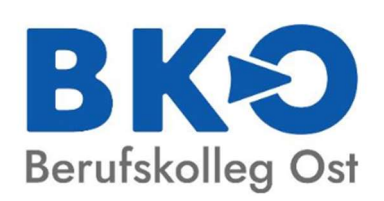

WebUntis hat eine E-Mail an Ihre Adresse geschickt.

Bitte geben Sie den Bestätigungscode aus der E-Mail ein oder klicken Sie direkt auf den Link in der E-Mail.

#### Bestätigungscode

5d30d50b0a8109c3054b19af810efa

Senden

Bereits registriert? Login

#### **5**.

Danach öffnet sich nachfolgendes Fenster, in dem Sie sehen können, bei welchen Auszubildenden Ihre E-Mailadresse hinterlegt ist und Sie somit Einblick in deren Stundenplan-Daten haben. Sollte jemand fehlen, kontaktieren Sie bitte das Sekretariat, damit die fehlende E-Mail-Adresse des/der Ausbildungsbeauftragten nachgetragen werden kann.

Vergeben Sie nun bitte ein **neues Passwort** und klicken Sie anschließend auf **Speichern und Login**.

| WebUntis Registrier                                     | ung          |  |
|---------------------------------------------------------|--------------|--|
| BK<br>Berufskolleg C                                    | Ost          |  |
| Ihre E-Mail Adresse wurde mit folgenden S<br>verbunden: | chüler*innen |  |
| Einstein Albert<br>Newton Isaac                         |              |  |
| Bitte vergeben Sie ein Passwort                         |              |  |
| Neues Passwort                                          | $\odot$      |  |
| Passwort bestätigen                                     | $\odot$      |  |
| Speichern und Login                                     |              |  |
| Bereits registriert? Login                              |              |  |

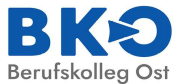

# 6. Damit ist der Registrierungsprozess abgeschlossen.

Es öffnet sich nun nachfolgendes Fenster in dem Sie Ihre Ausbildungsbeauftragten-E-Mailadresse (Benutzername) und Ihr gerade gegebenes Passwort eingeben.

| Berufskolleg Ost                           |
|--------------------------------------------|
| Benutzername<br>ausbildung@betriebsname.de |
| Passwort                                   |
| Login                                      |
| Passwort vergessen?                        |

Mit diesen Zugangsdaten haben Sie nun jederzeit Zugriff auf WebUntis. Ein Ändern des Benutzernamens durch den Betrieb ist nicht möglich.

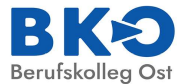

# Nutzungsmöglichkeiten von WebUntis

Nach der Anmeldung erscheint folgendes Fenster "**Heute**": In diesem Fenster finden Sie aktuelle Tagesnachrichten von der Schule und Hinweise zu WebUntis.

| 3         | WebUntis<br>BERUFSKOLLEG OST ESSEN     | Heute 05.08.2024                                                                                                    |
|-----------|----------------------------------------|----------------------------------------------------------------------------------------------------|
|           | Schuljahr N/A                          | Letze Anmeldung:                                                                                                    |
| (22)      | Alle Schüler*innen                     | Letter Flenektuelisien of aus Untis: Freitag, US.UV.2024 07:39:38<br>Sie haben keise E-Mail in ihrem Profil hinterlegt. |
|           | Isaac Newton                           | Nachrichten 🔊                                                                                                    |
| AE        | Albert Einstein                        | Keine Tegesnachrichten                                                                                                  |
|           | Heute                                  | Sie sehen hier alle Ihre Auszubildende.                                                                                 |
| Ea        | Übersicht 🗛                            |                                                                                                    |
| $\square$ | Mitteilungen B                         |                                                                                                    |
| ta        | Mein Stundenplan 🕻                     |                                                                                                    |
| ţ         | Mein Stundenp BETA                     |                                                                                                    |
|           | Weitere Stundenpläne                   |                                                                                                    |
| ÷:••      | Weitere Stunde BETA                    |                                                                                                    |
| 목         | Abwesenheiten                          |                                                                                                    |
| Ē         | Prüfungen                              |                                                                                                    |
|           |                                        |                                                                                                    |
|           |                                        |                                                                                                    |
|           |                                        |                                                                                                    |
|           |                                        |                                                                                                    |
|           |                                        |                                                                                                    |
|           |                                        |                                                                                                    |
|           | =                                      |                                                                                                    |
| T         | Testbetrieb<br>Ausbildungsbeauftragte* |                                                                                                    |
| ÷.        | Abmelden                               |                                                                                                    |
|           |                                        |                                                                                                    |

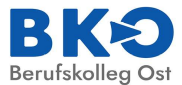

# A Übersicht

Hier bekommen Sie einen kompakten Überblick über die Fehlzeiten und Prüfungen all Ihrer Auszubildenden (falls **Alle Schüler\*innen** markiert wurde) oder Sie können Ihre Auszubildenden filtern und sich dann die entsprechenden Fehlzeiten und Prüfungen anzeigen lassen.

|           |                                                    | Mein | e Daten        |            | -           |        |             |         |    |                     |                      |        |        |               |                 |   |
|-----------|----------------------------------------------------|------|----------------|------------|-------------|--------|-------------|---------|----|---------------------|----------------------|--------|--------|---------------|-----------------|---|
|           | 2024/2025                                          |      |                |            |             |        |             |         |    |                     |                      |        |        |               |                 |   |
| (83)      | Alle Schüler*innen                                 |      | Gffene Abw     | esenheiten | Schuljahr   |        |             |         | ÷  | Prüfungen<br>Morgen | Eine Woche in die Zi | Jkunft |        |               |                 | + |
| AE        | Albert Einstein                                    | Ъ    | aac Newton     | M          | 11.09.07:45 | bis Mi | 11.09.09:15 | abweser | nd | Fr 04.10.           | 13:15 - 14:45        | 📕 s    | • R202 | Klassenarbeit | Klassenarbeit S |   |
| IN        | Isaac Newton                                       | A    | lbert Einstein | D          | 12.09.07:45 | bis Do | 12.09.09:15 | abweser | nd |                     |                      |        |        |               |                 |   |
|           | Heute                                              |      |                |            |             |        |             |         |    |                     |                      |        |        |               |                 |   |
| E         | Übersicht                                          |      |                |            |             |        |             |         |    |                     |                      |        |        |               |                 |   |
| $\square$ | Mitteilungen                                       |      |                |            |             |        |             |         |    |                     |                      |        |        |               |                 |   |
| to<br>to  | Mein Stundenplan                                   |      |                |            |             |        |             |         |    |                     |                      |        |        |               |                 |   |
|           | Mein Stundenp BETA                                 |      |                |            |             |        |             |         |    |                     |                      |        |        |               |                 |   |
| 110       | Weitere Stundenpläne                               |      |                |            |             |        |             |         |    |                     |                      |        |        |               |                 |   |
|           | Weitere Stunde BETA                                |      |                |            |             |        |             |         |    |                     |                      |        |        |               |                 |   |
| 昌         | Abwesenheiten                                      |      |                |            |             |        |             |         |    |                     |                      |        |        |               |                 |   |
| Ē         | Prüfungen                                          |      |                |            |             |        |             |         |    |                     |                      |        |        |               |                 |   |
|           | =                                                  |      | $\searrow$     |            |             |        |             |         |    | $\mathbf{i}$        |                      |        |        |               |                 |   |
| A         | ausbildung@betriebsnam<br>Ausbildungsbeauftragte*r |      |                |            |             |        |             |         |    |                     |                      |        |        |               |                 |   |
| •         | Abmelden                                           |      |                |            |             |        |             |         |    |                     |                      |        |        |               |                 |   |
| -         |                                                    |      |                |            |             |        |             |         |    |                     |                      |        |        |               |                 |   |

Details zu den Abwesenheiten erhalten Sie, in dem Sie auf "**Offene Abwesenheiten**" klicken oder auf den Karteireiter "**Abwesenheiten**" (siehe S. 12/13).

Für weitere Informationen zu Klassenarbeiten/Prüfungen klicken Sie bitte auf "**Prüfungen**" oder auf den Karteireiter "**Prüfungen**" (siehe S. 13/14).

|     |                                    |                      |                  | _ /                 |          |           |                      |       |      |               |                 |   |
|-----|------------------------------------|----------------------|------------------|---------------------|----------|-----------|----------------------|-------|------|---------------|-----------------|---|
|     | WebUntis<br>BERUFSKOLLEG OST ESSEN | Meine Daten          |                  | $\rightarrow$       |          |           |                      |       |      |               |                 |   |
|     | 2024/2025                          | Offene Abwesen       | neiten Schuliahr |                     |          | Prüfungen | Eine Woche in die Zu | kunft |      |               |                 | + |
| 83  | Alle Schüler*innen                 | In der Vergangenheit |                  |                     |          | Morgen    |                      |       |      |               |                 |   |
| AE  | Albert Einstein                    | Isaac Newton         | Mi 11.09.07:45   | bis Mi 11.09.09:15  | abwesend | Fr 04.10. | 13:15 - 14:45        | 📕 s   | R202 | Klassenarbeit | Klassenarbeit S |   |
|     | Isaac Newton                       | Albert Einstein      | Do 12.09.07:45   | bis Do 12.09. 09:15 | abwesend |           |                      |       |      |               |                 |   |
|     | Heute                              |                      |                  |                     |          |           |                      |       |      |               |                 |   |
| EZ  | Übersicht                          |                      |                  |                     |          |           |                      |       |      |               |                 |   |
|     | Mitteilungen                       |                      |                  |                     |          |           |                      |       |      |               |                 |   |
|     | Mein Stundenplan                   |                      |                  |                     |          |           |                      |       |      |               |                 |   |
| 1   | Mein Stundenp BETA                 |                      |                  |                     |          |           |                      |       |      |               |                 |   |
|     | Weitere Stundenpläne               |                      |                  |                     |          |           |                      |       |      |               |                 |   |
| ::: | Weitere Stunde                     |                      |                  |                     |          |           |                      |       |      |               |                 |   |
| 昌   | Abwesenheiten                      |                      |                  |                     |          |           |                      |       |      |               |                 |   |
| Ē   | Prüfungen                          |                      |                  |                     |          |           |                      |       |      |               |                 |   |

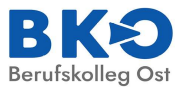

# B Mitteilungen

| (+-) | Mitteilungen                                   | Posteingang + Neu                |
|------|------------------------------------------------|----------------------------------|
|      | 2024/2025                                      |                                  |
|      | Posteingang                                    | Q Inhalt oder Person suchen      |
| ∑⊕   | Gesendet                                       |                                  |
| S    | Entwürfe                                       |                                  |
|      |                                                |                                  |
|      |                                                | Keine Mitteilungen               |
|      | =                                              | Derzeit gibt es hier noch nichts |
| Т    | <b>Testbetrieb</b><br>Ausbildungsbeauftragte*r |                                  |
|      | Abmelden                                       |                                  |
|      |                                                |                                  |

In diesem Fenster erhalten Sie einen Überblick über gesendete und erhaltene Mitteilungen. Möchten Sie die Klassenlehrkraft kontaktieren, klicken Sie auf das "+ Neu" und es öffnet sich folgendes Fenster:

| Neue Mitteilung                      |                        | ×                                          |
|--------------------------------------|------------------------|--------------------------------------------|
| An                                   |                        | <b>•</b> (±)                               |
| Betreff                              |                        |                                            |
| Text hier eingeben                   | Durch klicken a        | uf "+" werden ausschließlich die           |
|                                      | Klassenlehrerin        | nen/die Klassenlehrer angezeigt und können |
|                                      | dann ausgewäh          | lt und angeschrieben werden.               |
| Speichern                            |                        | Abbrechen Senden                           |
|                                      |                        |                                            |
| Empfänger*innen                      |                        | ×                                          |
| Q Suche Lehrkräfte                   |                        |                                            |
| Klassenlehrkraft                     |                        |                                            |
| W Albert Einstein Isaac Newton MATH  | EMATIK DIFF-M ENGLISCH | •                                          |
| C Albert Einstein Isaac Newton WIRTS | CH.BETRIEBSL P/G GTE   | 0                                          |
|                                      |                        |                                            |
|                                      |                        |                                            |
| 1 Person ausgewählt                  |                        | Abbrechen Übernehmen                       |

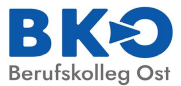

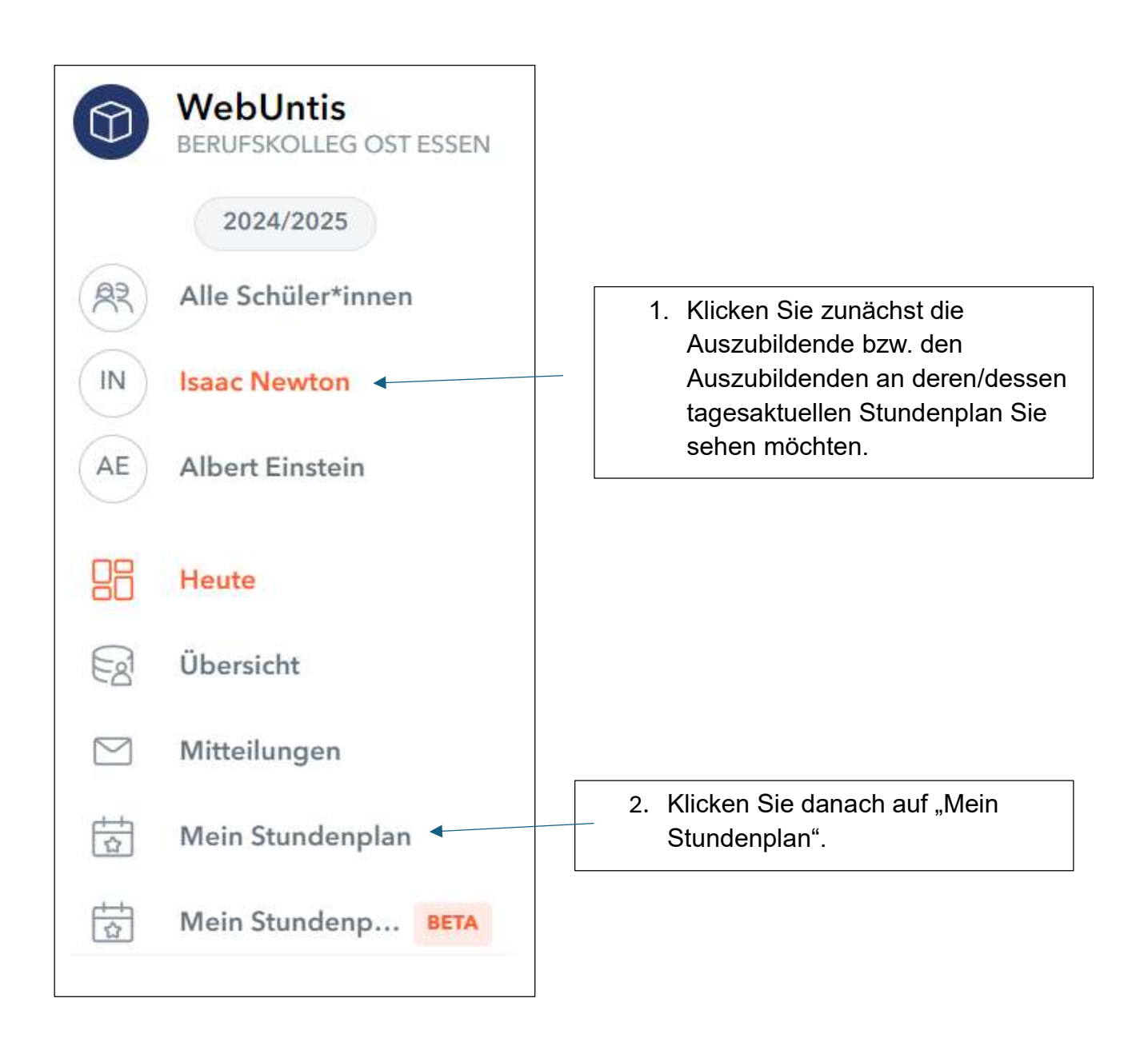

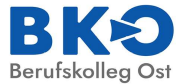

# Als nächstes öffnet sich der tagesaktuelle Stundenplan, der auch mögliche Vertretungen beinhaltet.

#### Klassenbezeichnung

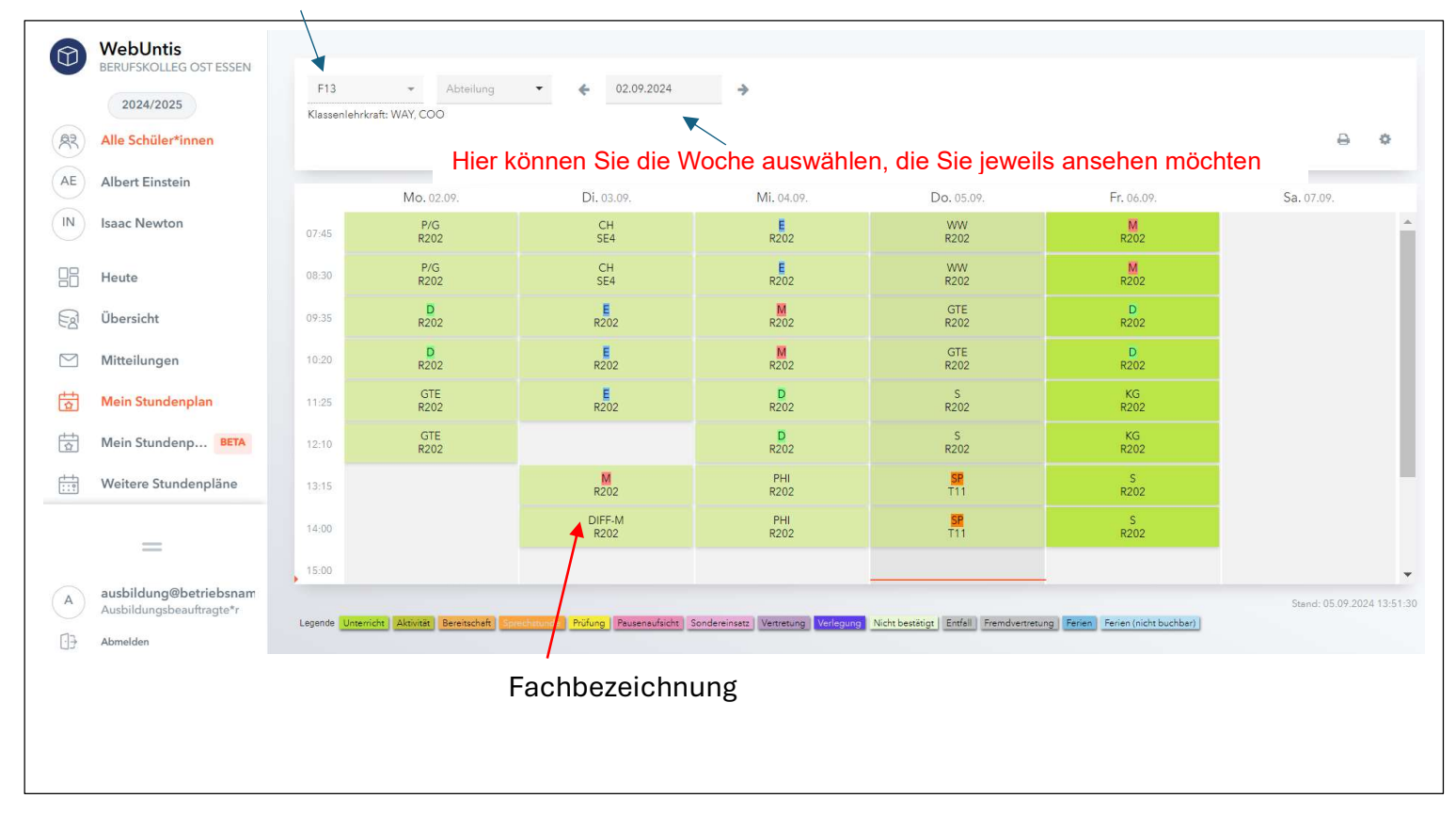

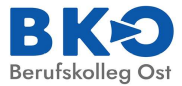

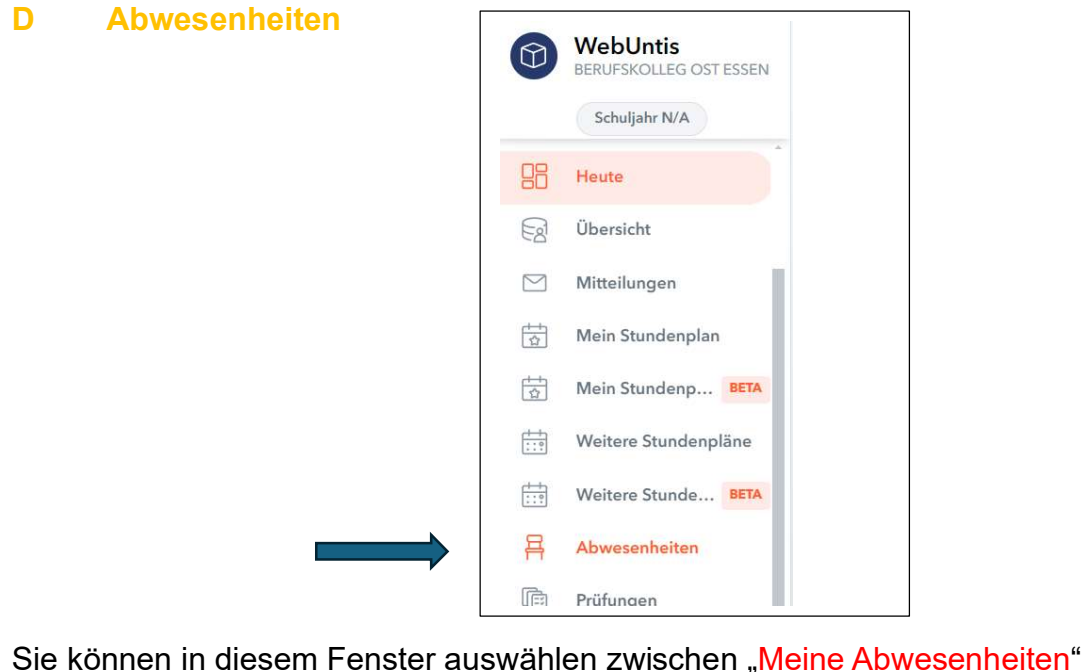

Sie können in diesem Fenster auswählen zwischen "Meine Abwesenheiten" (fasst die Fehlzeiten vom Tag zusammen mit der Möglichkeit zum Ausdruck) und "Fehlzeiten" (fasst die Fehlzeiten stundenweise zusammen).

| <b>←</b> 19.08.2 | 2024 🎐        | Select | - Alle -  |          | •  | Schüler*innen 💌 |       |                   |                    |      |
|------------------|---------------|--------|-----------|----------|----|-----------------|-------|-------------------|--------------------|------|
|                  |               |        |           |          | _  | Albert Einstein |       |                   |                    |      |
| Datum            | Zeit          | Fach   | Lehrkraft | Fehltage | Fe | Isaac Newton    | zählt | Abwesenheitsgrund | Status             | Text |
| Di 03.09.        | 09:35 - 10:20 | E      | WAY       | 0        | 1  | 45              |       | entschuldigt      | entschuldigt       |      |
| oi 03.09.        | 10:20 - 11:05 | Е      | WAY       | 0        | 1  | 45              | ~     | entschuldigt      | entschuldigt       |      |
| i 17.09.         | 14:00 - 14:45 | DIFF-M | WAY       | 0        | 1  | 45              |       | abwesend          | nicht ontschuldigt |      |
|                  |               |        |           |          |    | /               |       |                   |                    |      |

#### Fehlzeiten:

Wählen Sie diejenige oder denjenigen aus, deren/dessen Fehlzeiten Sie sich anzeigen lassen möchten.

Als Zeitbereich können Sie Tag, Woche, Monat oder Schuljahr auswählen.

| 1eine Abwesen | heiten Fehlzeit | en        |           |                                                          |                                                                                                    |             |              |                   |                    | ?    | 4 |
|---------------|-----------------|-----------|-----------|----------------------------------------------------------|----------------------------------------------------------------------------------------------------|-------------|--------------|-------------------|--------------------|------|---|
| ← 19.08.      | 2024 🔶          | Select    | - Alle -  |                                                          | ▼ Schül                                                                                                    | ler*innen 🔻 |              |                   |                    |      |   |
|               |                 | Tag       |           | •                                                        | $\mathbf{\mathbf{\mathbf{\mathbf{\mathbf{\mathbf{\mathbf{\mathbf{\mathbf{\mathbf{\mathbf{\mathbf{\mathbf{\mathbf{\mathbf{\mathbf{\mathbf{\mathbf{$ |             |              |                   |                    |      |   |
| Datum         | Zeit            | Woche     | Lehrkraft | Fehltage                                                 | Fehlstd.                                                                                                    | Fehlmin.    | zählt        | Abwesenheitsgrund | Status             | Text |   |
| Di 03.09.     | 09:35 - 10:20   | Monat     | WAY       | 0                                                        | 1                                                                                                    | 45          | $\checkmark$ | entschuldigt      | entschuldigt       |      |   |
| Di 03.09.     | 10:20 - 11:05   | 2024/2025 | WAY       | 0                                                        | 1                                                                                                    | 45          | <u>~</u>     | entschuldigt      | entschuldigt       |      |   |
| Di 17.09.     | 14:00 - 14:45   | 2023/2024 | WAY       | 0                                                        | 1                                                                                                    | 45          | <b>~</b>     | abwesend          | nicht entschuldigt |      |   |
| 3 Elemente    |                 | 2022/2023 |           |                                                          |                                                                                                    |             |              |                   |                    |      |   |
|               |                 | 2021/2022 |           |                                                          |                                                                                                    |             |              |                   |                    |      |   |
|               |                 | 2020/2021 |           | Hier können Sie Fehlzeiten filtern: alle, entschuldigte, |                                                                                                    |             |              |                   |                    |      |   |
|               |                 | 2019/2020 |           |                                                          |                                                                                                    |             |              |                   |                    |      |   |
|               |                 | 2018/2019 |           | uner                                                     | uschu                                                                                                    | iluigte o   | uer o        | nene Fenize       | eiten.             |      |   |

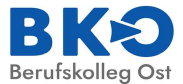

#### Meine Abwesenheiten:

Möchten Sie sich die Fehlzeiten als PDF-Dokument oder Excel-Datei anzeigen lassen, klicken Sie bitte auf "Meine Abwesenheiten" und wählen Sie links die Auszubildende/den Auszubildenden aus. Danach klicken Sie bitte oben rechts auf die entsprechenden Symbole.

|    |                                    |                                                       | \                                        |
|----|------------------------------------|-------------------------------------------------------|------------------------------------------|
|    | WebUntis<br>BERUFSKOLLEG OST ESSEN | Mine Abwesenheiten Fehlzeiten                         | PDF-Dokument ? ®                         |
|    | 2024/2025                          |                                                       |                                          |
| 83 | Alle Schüler*innen                 | ← 19.08.2024 → Select Alle -                          |                                          |
| AE | Albert Einstein                    | ✓ Von Bis Abweenheit grund                            | Status Text                              |
| IN | Isaac Newton                       | Di 17.09.14:45 abwesend                               | nicht wetrebuildigt                      |
|    | Heute                              | Zeitbereich     S     entschuldigt von Betrieb, Erzie | nogsberechtigten, Lehrkraft              |
| Eg | Übersicht                          | <sup>2 Elemente</sup> Hier können Sie                 | Fehlzeiten filtern: alle, entschuldigte, |
|    |                                    | unentschuldigte                                       | oder offene Fehlzeiten.                  |

#### E Prüfungen (Prüfungstermine)

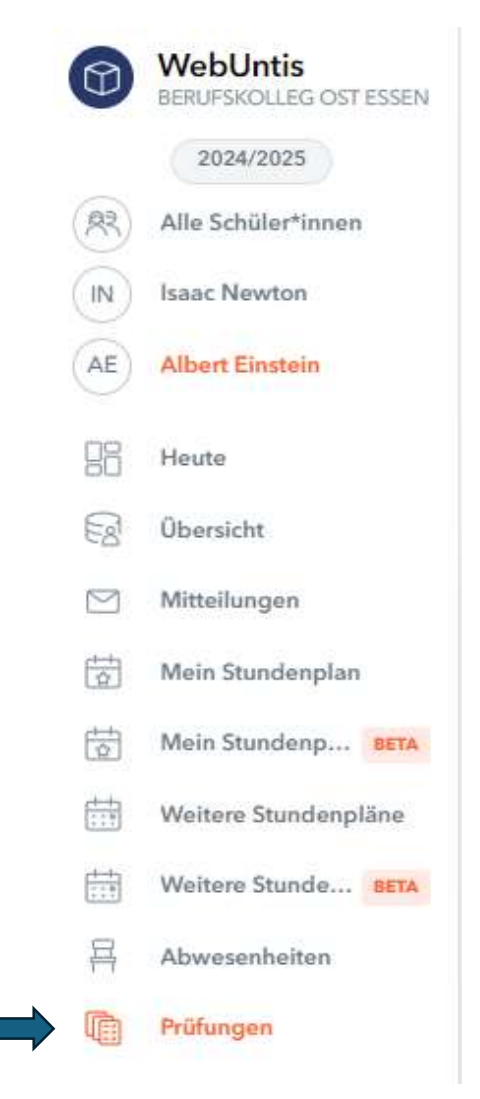

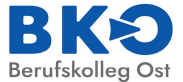

Klicken Sie zunächst die Auszubildende bzw. den Auszubildenden an, deren/dessen Prüfungstermine Sie sehen möchten.

| 9         | WebUntis                         |                                                                                                    |                 |        |        |           |      |                                                   |  |  |
|-----------|----------------------------------|----------------------------------------------------------------------------------------------------|-----------------|--------|--------|-----------|------|---------------------------------------------------|--|--|
|           | BERUFSKOLLEG OST ESSEN Prüfungen |                                                                                                    |                 |        |        |           |      |                                                   |  |  |
|           | Schuljahr N/A                    |                                                                                                    |                 |        |        |           |      |                                                   |  |  |
|           | Isaac Newton                     | 6                                                                                                    | 01.10.2024      | → Mor  | at 🔻   |           |      |                                                   |  |  |
| AE        | Albert Einstein                  |                                                                                                    |                 |        |        |           |      |                                                   |  |  |
| 00        |                                  | Fächer                                                                                               | Prüfungsart     | /      | Klasse | Lehrkraft | Reum | Datum   Text                                      |  |  |
|           | Heute                            | Noch nich                                                                                            | t abgeschlossen |        |        |           |      |                                                   |  |  |
| EZ        | Übersicht                        | E                                                                                                    | Klassenarbeit   |        | F13    | WAY       | R202 | <b>Dienstag, 01.10.2024 09:35 - 10:20</b><br>Text |  |  |
| $\square$ | Mitteilungen                     | M                                                                                                    | Klassenarbeit   |        | F13    | WAY       | R202 | Freitag, 04.10.2024 07:45 - 08:30                 |  |  |
|           | Mein Stundenplan                 |                                                                                                    | te              |        |        |           |      |                                                   |  |  |
| 1<br>Ca   | Mein Stundenp BETA               |                                                                                                    |                 |        |        |           |      |                                                   |  |  |
|           | Weitere Stundenpläne             |                                                                                                    | l li a u lei    | /<br>: |        | hallan a  |      |                                                   |  |  |
| ::0       | Weitere Stunde BETA              | Hier konnen Sie einstellen, ob Sie die Termine für<br>die Klassenarbeiten/Prüfungen für den Tag, für |                 |        |        |           |      |                                                   |  |  |
| 묨         | Abwesenheiten                    | die Woche oder für den Monat angezeigt                                                               |                 |        |        |           |      |                                                   |  |  |
|           | Prüfungen                        | bekommen möchten.                                                                                    |                 |        |        |           |      |                                                   |  |  |

Eine Übersicht über die Termine der Klassenarbeiten/Prüfungen können Sie sich als Berichte anzeigen und danach abspeichern bzw. ausdrucken lassen.

| D                | WebUntis<br>BERUFSKOLLEG OST ESSEN | Prüfungen     |                        |        |           |      |                                    |                   |
|------------------|------------------------------------|---------------|------------------------|--------|-----------|------|------------------------------------|-------------------|
|                  | 2024/2025                          | <b>←</b> 01   | .10.2024 <b>&gt;</b> M | onat 🔻 |           |      |                                    | Berichte          |
| 8                | Heute                              |               |                        |        |           |      |                                    | Bericht           |
| 3                | Übersicht                          | Facher        | Prüfungsart            | Klasse | Lehrkraft | Raum | Datum   Text                       | Prüfungsübersicht |
|                  |                                    | Noch nicht ab | Prüfungskalender       |        |           |      |                                    |                   |
| 2                | Mitteilungen                       |               |                        |        |           |      | Dienstag, 01.10.2024 09:35 - 10:20 |                   |
| Hein Stundenplan | E                                  | Klassenarbeit | F13                    | WAY    | R202 Text |      |                                    |                   |
| 1                | Mein Stundenp BETA                 | м             | Klassenarbeit          | F13    | WAY       | R202 | Freitag, 04.10.2024 07:45 - 08:30  |                   |
| 10.              | Weitere Stundenpläne               | 2 Elemente    |                        |        |           |      |                                    |                   |
| 10-              | Weitere Stunde BETA                |               |                        |        |           |      |                                    |                   |
| 3                | Abwesenheiten                      |               |                        |        |           |      |                                    |                   |
|                  | Prüfungen                          |               |                        |        |           |      |                                    |                   |

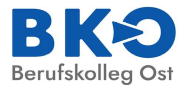

# F Eigenes Profil/Kontaktdaten einsehen und ändern

Möchten Sie Ihre Kontaktdaten und die Ihrer Auszubildenden einsehen bzw. ändern so können Sie dies machen, indem Sie auf Ihren Benutzernamen klicken.

|                                     | WebUntis<br>BERUFSKOLLEG OST ESSEN                 | Allgemein Kontaktdaten Freigaben                             |                                                                                                    |
|-------------------------------------|----------------------------------------------------|--------------------------------------------------------------|----------------------------------------------------------------------------------------------------|
|                                     | Schuljahr N/A                                      | Nime                                                         |                                                                                                    |
| 83                                  | Alle Schüler*innen                                 |                                                              |                                                                                                    |
| IN                                  | Isaac Newton                                       | -Mail Adresse                                                | Sprache                                                                                                    |
| AE                                  | Albert Einstein                                    | ausbildung@betriebsname.de                                   | Peutsch •                                                                                                    |
|                                     |                                                    | Benutzergruppe                                               | Abteilung                                                                                                    |
|                                     | Heute                                              |                                                              | Max offene Buchungen                                                                                                    |
| Ea                                  | Übersicht                                          | 1                                                            | 0.                                                                                                    |
| $\square$                           | Mitteilungen                                       | Benachrichtzungen über neue Mitteilungen per E-Mail erhalten |                                                                                                    |
| ++<br>\$                            | Mein Stundenplan                                   | Benachzchtigungen des Aufgaben- und Ticketsystems erhalten   |                                                                                                    |
| ±+<br>☆                             | Mein Stundenp BETA                                 | Starveite<br>Main laterricht                                 |                                                                                                    |
| ÷                                   | Weitere Stundenpläne                               | Unterricht Klassen                                           | <ul> <li>Vergangene Onternentssunden anzeigen</li> <li>Unterrichtsstunden des nächsten Tages anzeigen, wenn alle Stunden des<br/>aktuellen Tages vergangen sind</li> </ul> |
|                                     | =                                                  |                                                              |                                                                                                    |
| A                                   | ausbildung@betriebsnan<br>Ausbildungsbeauftragte*r | Speichern Passwort ändern                                    |                                                                                                    |
| $\overline{\cdot} \overline{\cdot}$ | Abmelden                                           |                                                              |                                                                                                    |
|                                     |                                                    |                                                              |                                                                                                    |

Unter Allgemein haben Sie die Möglichkeit, Ihr Passwort zu ändern oder Ihre E-Mail-Adresse zu hinterlegen. Diese benötigen Sie, falls Sie Ihr Passwort vergessen haben oder aber falls Sie per Mail über eingegangene Mitteilungen an Sie benachrichtigt werden möchten. Im Idealfall ist diese E-Mail-Adresse identisch mit der, die Sie bei der Registrierung verwendet haben und die jetzt Ihr Benutzername ist.

Bitte **setzen** Sie ein Häkchen bei "Benachrichtigungen über neue Mitteilungen per E-Mail erhalten".

Bitte **entfernen** Sie das Häkchen bei "Benachrichtigungen des Aufgaben- und Ticketsystems erhalten".

Unter **Kontaktdaten** können Sie weitere Angaben von Ihnen und Ihren Auszubildenden tätigen.

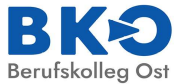

Bei technischen Fragen wenden Sie sich Sie bitte an: <u>untis@bko-essen.de</u> Bitte geben Sie dabei eine Rückrufnummer an.

Stand: 03.10.2024